## My Social Security Manager

## **Comment faire ?**

Partena

PROFESSIONAL

- Visitez notre portail en ligne à l'adresse <u>https://www.partena-</u> professional.be/fr/connectez-vous
- Inscrivez-vous ensuite via la zone clients caisse d'assurances sociales
- Sélectionnez ensuite un fichier actif dans la barre orange en haut à droite de votre écran
- Vous pouvez ensuite faire vos propres choix dans le dossier choisi

| My Social Security Manager Aperçu                                                                                                    | Mon compte 👻 🛛 Outils 🗸                                                                      | Documents | Nous contacter                                                                                          | 0 | Mon espace comptable 🗸                                                         |
|----------------------------------------------------------------------------------------------------|----------------------------------------------------------------------------------------------|-----------|----------------------------------------------------------------------------------------------------|---|--------------------------------------------------------------------------------|
| Aperçu de mes cotisations sociale<br>Prenez connaissance via cet écran de votre sit<br>trimestrielles, Le revenu dont nous tenons cor<br>vous souhaitez revoir celui-ci à la baisse ? Pas | Attestations fiscales<br>Cotisations et revenus<br>ale 5 Dossiers impayés<br>crar            |           |                                                                                                    |   |                                                                                |
| SOLDE ACTUEL<br>Cotisations et régularisations à payer<br>dans le trimestre<br>€0,00                                                                                                    | SOLDE FUTUR<br>Cotisations et régularisations à payer<br>dans le trimestre suivant<br>€ 0,00 |           | ARRIÉRÉS DE PAIEMENT<br>Cotisations échues et régularisations<br>antérieures<br>€ 0,000<br>Voir détails |   | Ajout d'un client<br>Calculer mes cotisations sur base de<br>mon revenu actuel |

## Sous l'option "mesures corona", vous trouverez un aperçu Droit passerelle

| My Soci                                                                                                    | al Security N                     | Manager |                   |                  |         |        |               |                    | Mon espace comptable 🗸 Retour |  |
|----------------------------------------------------------------------------------------------------|-----------------------------------|---------|-------------------|------------------|---------|--------|---------------|--------------------|-------------------------------|--|
| Droit p                                                                                                    | oit passerelle Report de paiement |         |                   |                  |         |        |               |                    |                               |  |
| Vos clients ont fait l'objet de difficultés dans le cadre de la crise du coronavirus ? Ils ont alors peut-être fait appel à nos services en vue d'obtenir une aide financière. Visualisez ci-dessous<br>les prestations dont ils ont éventuellement pu bénéficier. Sélectionnez le client de votre choix et obtenez mois par mois le statut de leur demande ainsi que tous les détails liés au<br>paiement de l'indemnité droit passerelle.<br>Des questions au sujet des différentes mesures d'aides possibles ? Consultez notre dossier spécial coronavirus. |                                   |         |                   |                  |         |        |               |                    |                               |  |
| NISS O NOM                                                                                                    |                                   |         |                   |                  | PRÉNOM  |        |               | DATE DINTERRUPTION |                               |  |
| *                                                                                                    |                                   |         |                   |                  |         |        |               | 18/03/2020         |                               |  |
|                                                                                                    | MOIS                              | STATUT  | CHARGE DE FAMILLE | COMPTE BANCAIRE  | PAYÉ    | ANNULÉ | TOTAL CORRIGÉ | A REMBOURSER       |                               |  |
|                                                                                                    | 7/2020                            | 0       | Non               |                  | 0,00    | 0,00   | 0,00          | 0,00               |                               |  |
|                                                                                                    | 6/2020                            | 0       | Non               |                  | 0,00    | 0,00   | 0,00          | 0,00               |                               |  |
|                                                                                                    | 5/2020                            | 0       | Non               | BE24310132953138 | 1291,69 | 0,00   | 1291,69       | 0,00               |                               |  |
|                                                                                                    | 4/2020                            | 0       | Non               | BE24310132953138 | 1291,69 | 0,00   | 1291,69       | 0,00               |                               |  |
|                                                                                                    |                                   |         |                   |                  |         |        |               |                    |                               |  |

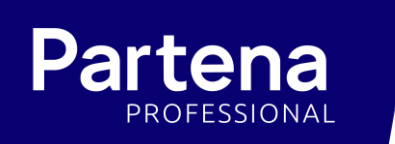

## Sous l'option "mesures corona", vous trouverez également un aperçu Report de paiement

| My Social Security Manager                                                                                                    |                 |        |         | Mor     | n espace comptable 🗸 | Retour  |  |  |  |
|----------------------------------------------------------------------------------------------------|-----------------|--------|---------|---------|----------------------|---------|--|--|--|
| Droit passerelle Rep                                                                                                    | ort de paiement |        |         |         |                      |         |  |  |  |
| Vos clients ont fait l'objet de difficultés dans le cadre de la crise du coronavirus ? Ils ont alors peut-être fait appel à nos services en vue d'obtenir un report du paiement de leurs<br>cotisations sociales, Sélectionnez le client de votre choix et visualisez pour quel(s) trimestre(s) un report de paiement a été enrôlé par nos services.<br>Pour rappel, cette mesure permet une prolongation d'un an du délai de paiement sans intérêt de retard, Exemple : le premier trimestre 2020 faisant l'objet d'un report pourra être payé<br>pour le 31/03/2021 en lieu et place du 31/03/2020.<br>Des questions au sujet des différentes mesures d'aides possibles ? Consultez notre dossier spécial coronavirus. |                 |        |         |         |                      |         |  |  |  |
| Report de paiement                                                                                                    |                 |        |         |         |                      |         |  |  |  |
| NISS O                                                                                                    | NOM             | PRÉNOM | 01/2020 | Q2/2020 | Q3/2020              | Q4/2020 |  |  |  |
|                                                                                                    |                 |        | ø       | 0       |                      |         |  |  |  |